## Downloading and Signing into Schoology on an Apple Device

| 1. Open the App Store<br>on iPhone        | Ķ                                                                                                    |
|-------------------------------------------|----------------------------------------------------------------------------------------------------|
| 2. Search for Schoology                   | Q schoology S Cancel                                                                                                    |
|                                           | Schoology<br>Education<br>★☆☆☆☆ 100K                                                                                                    |
|                                           | 30 Schooloor   Image: Schooloor Image: Schooloor   Image: Schooloor Image: Scho |
| 3. Select "Get" in the App<br>Store       | <sup>+</sup> GET                                                                                                    |
| 4. Open Schoology Icon<br>once downloaded | S                                                                                                    |

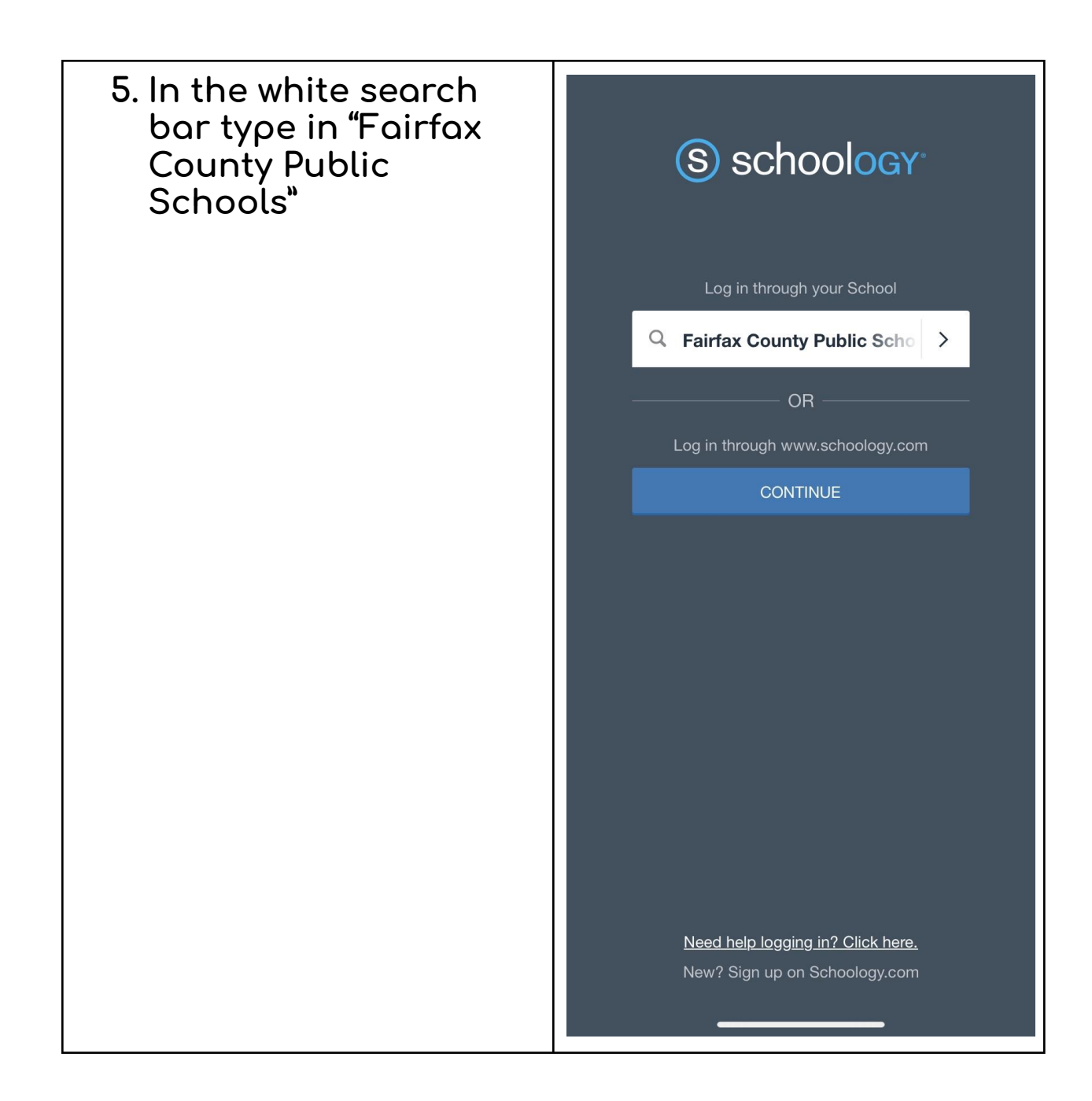

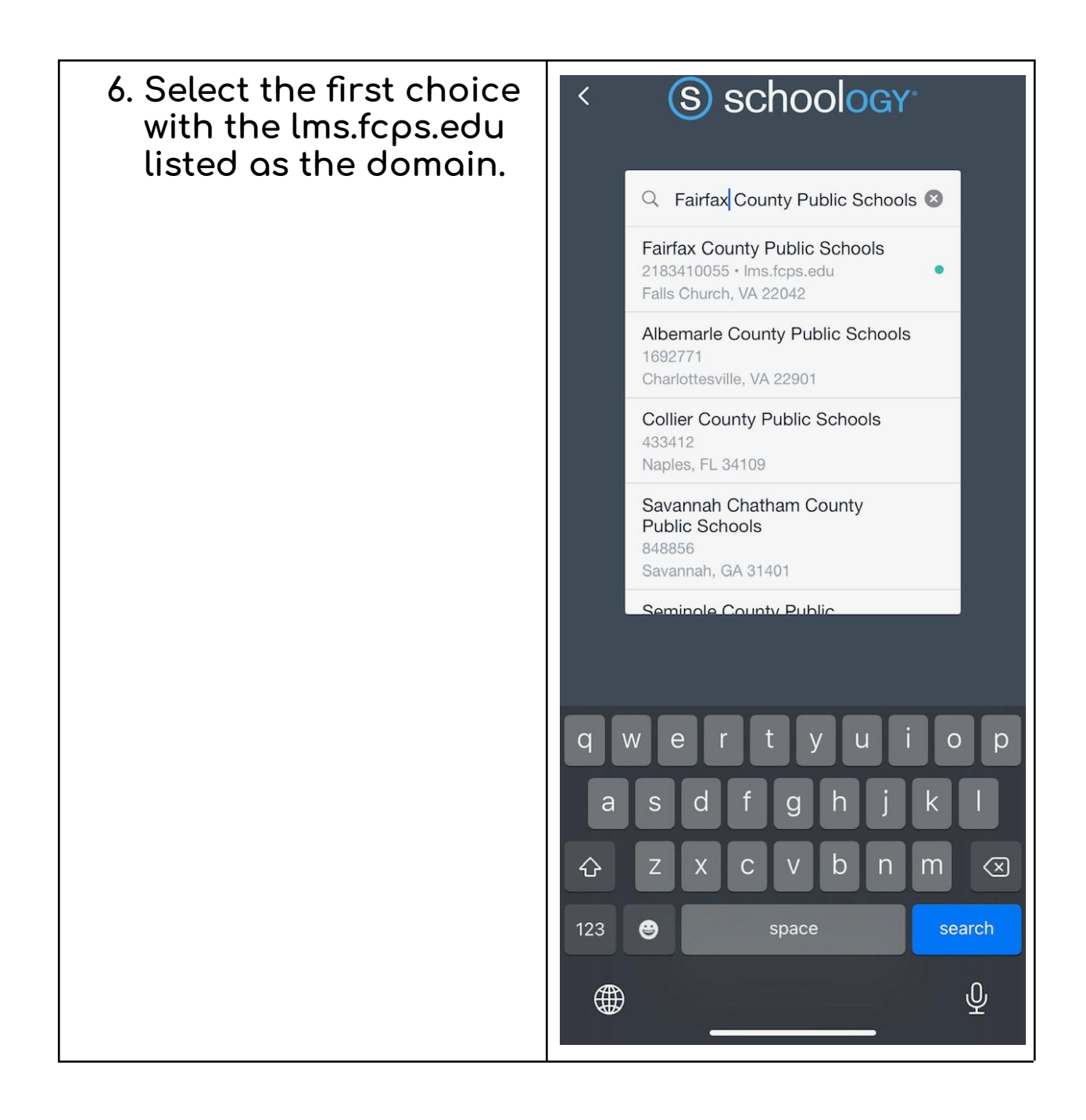

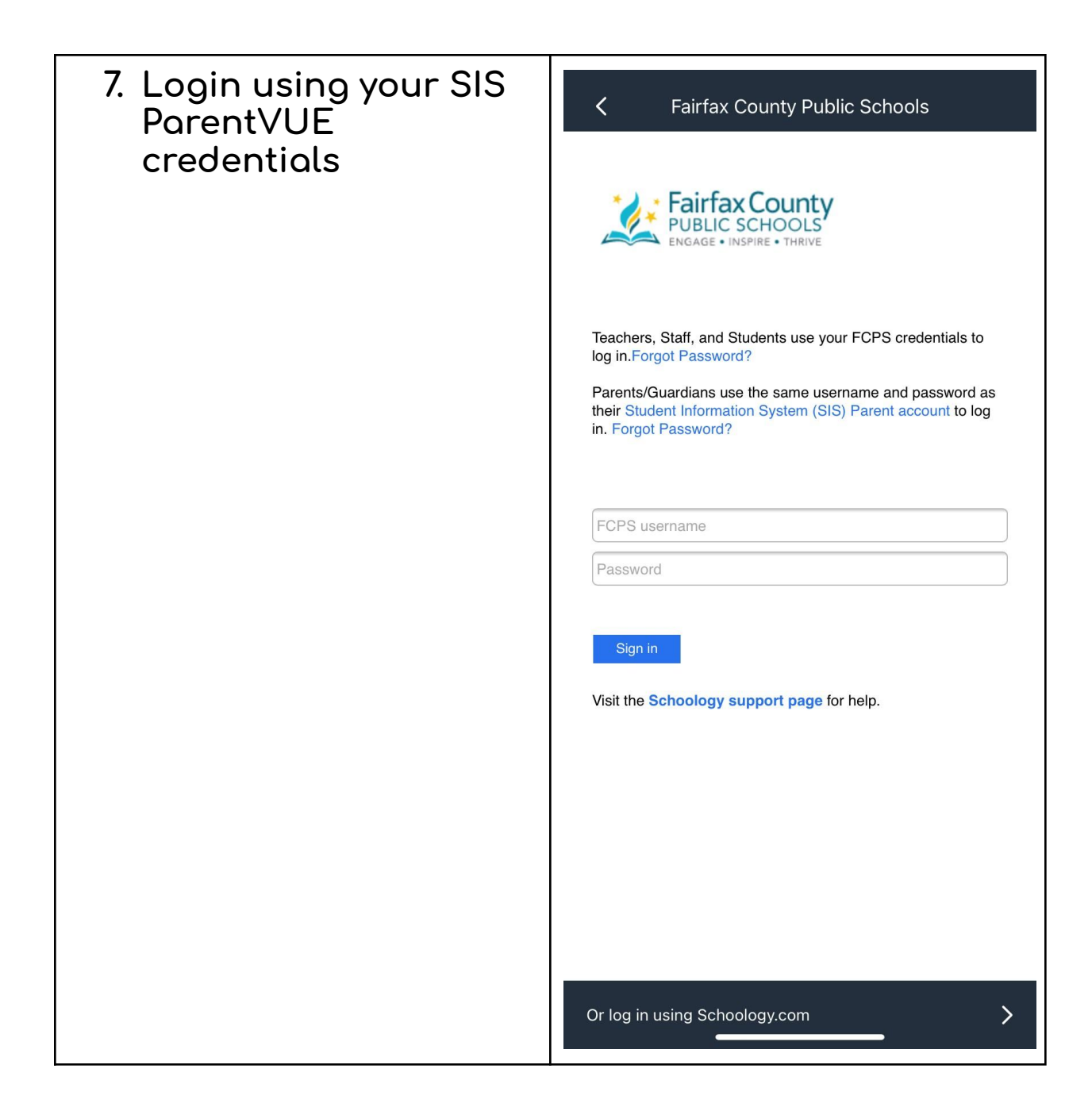